## How to Access the SF Employee Learning Portal

A Quick Guide for UCSF @ ZSFG Employees

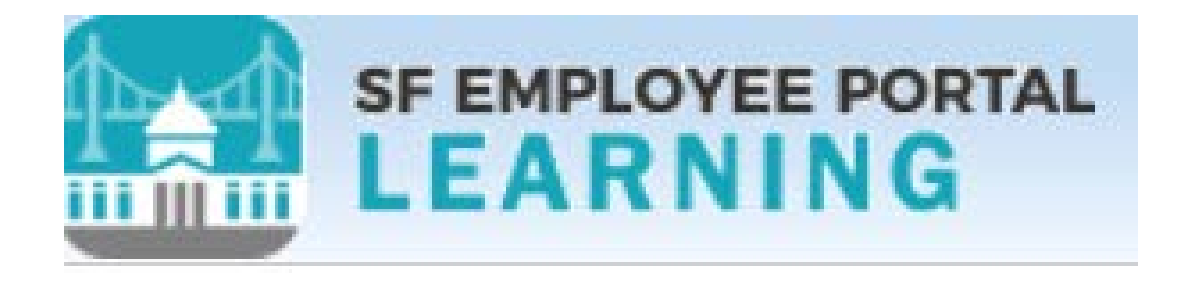

Helpful Tip: Use CHROME or FireFox web browsers. DO NOT use Internet Explorer

#### **STEPS 1-3**

# 1. Go to the Vice Dean's Office Website (zsfg.ucsf.edu)

2. Open Resources Tab → Select General Resources → Select SF Employee Learning 2019 page

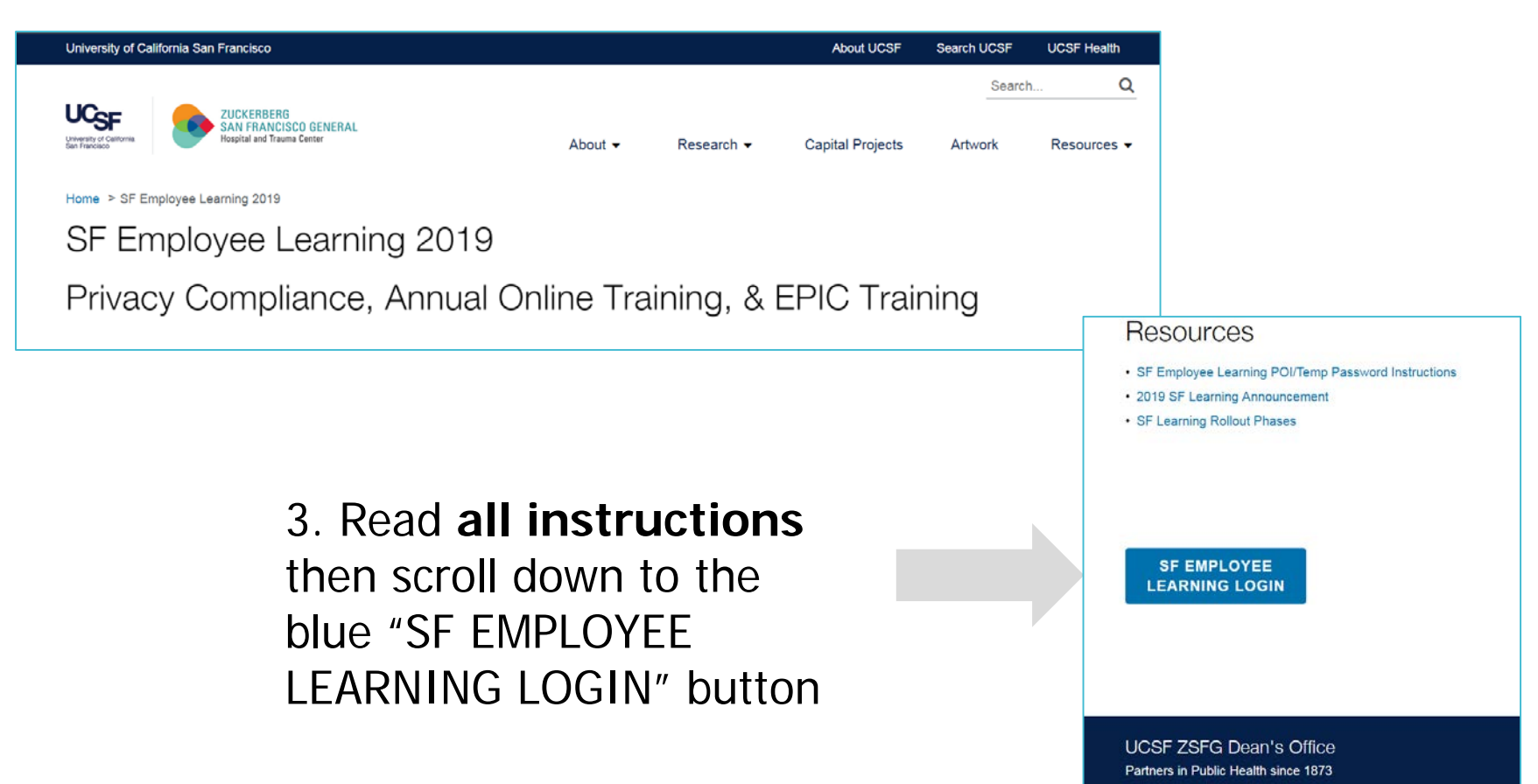

#### 4. Click on SF Employee Portal

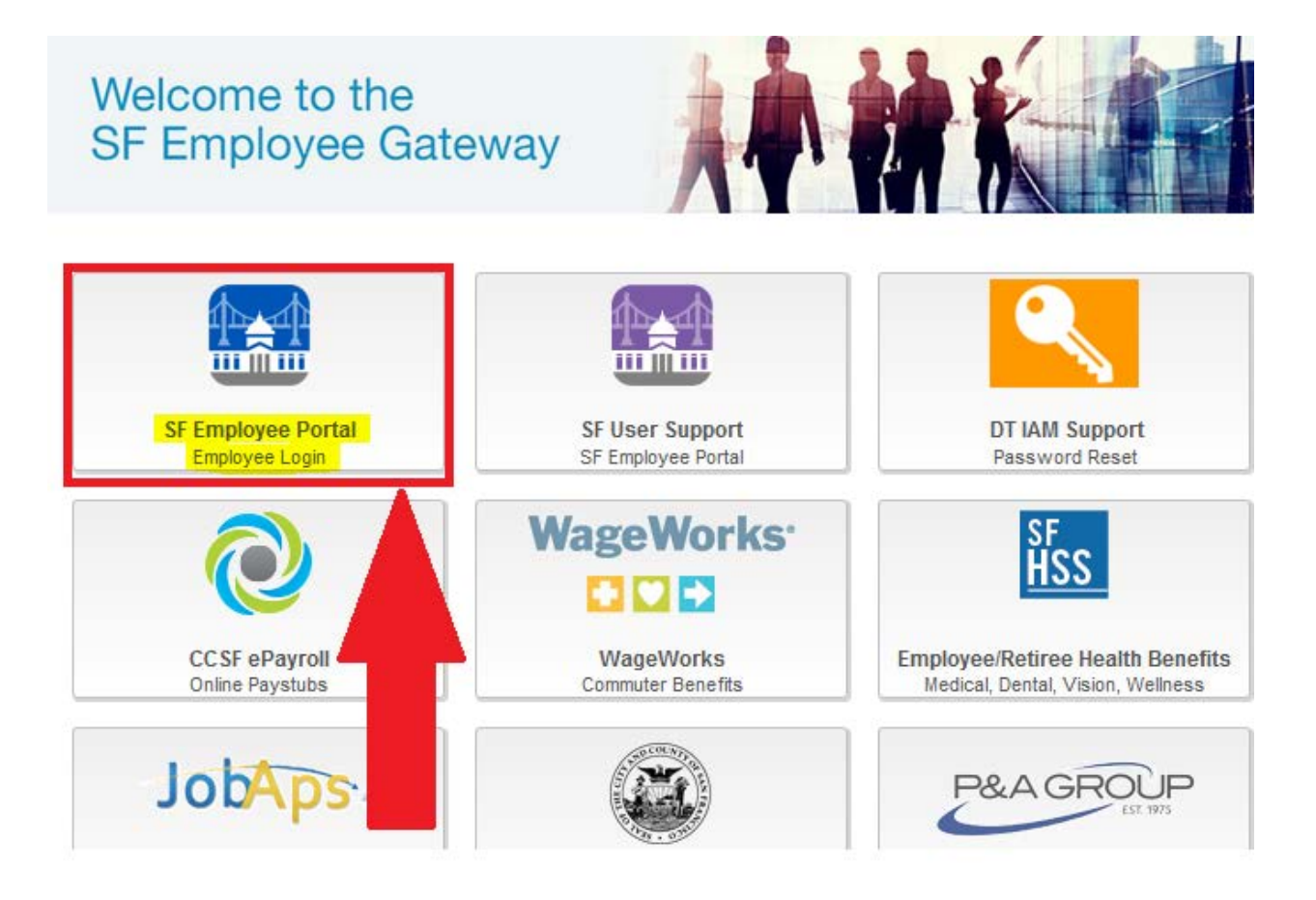

5. Click on Agree, then enter POI number in the Username field, and then click Continue.

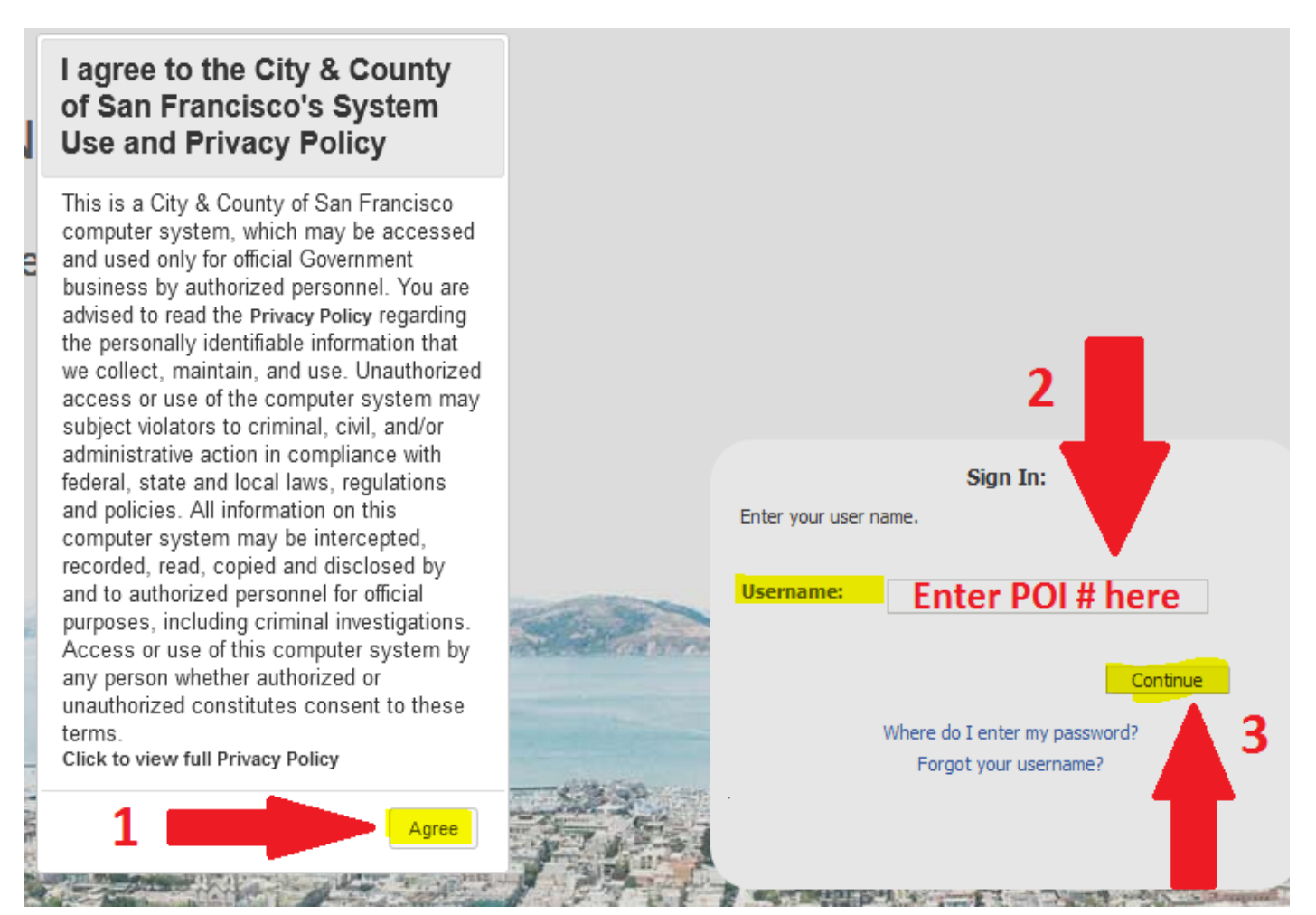

4

- 6. Enter your POI password, then click on continue.
  - a. If you do not have your POI password or the password you have is not working, contact the DPH Service Desk by phone at 628-206-7378 or email at:
     <u>dph.helpdesk@sfdph.org</u> and request that your POI password be reset.

**CITY & COUNTY OF SAN FRANCISCO** 

Identity and Access Management Platform

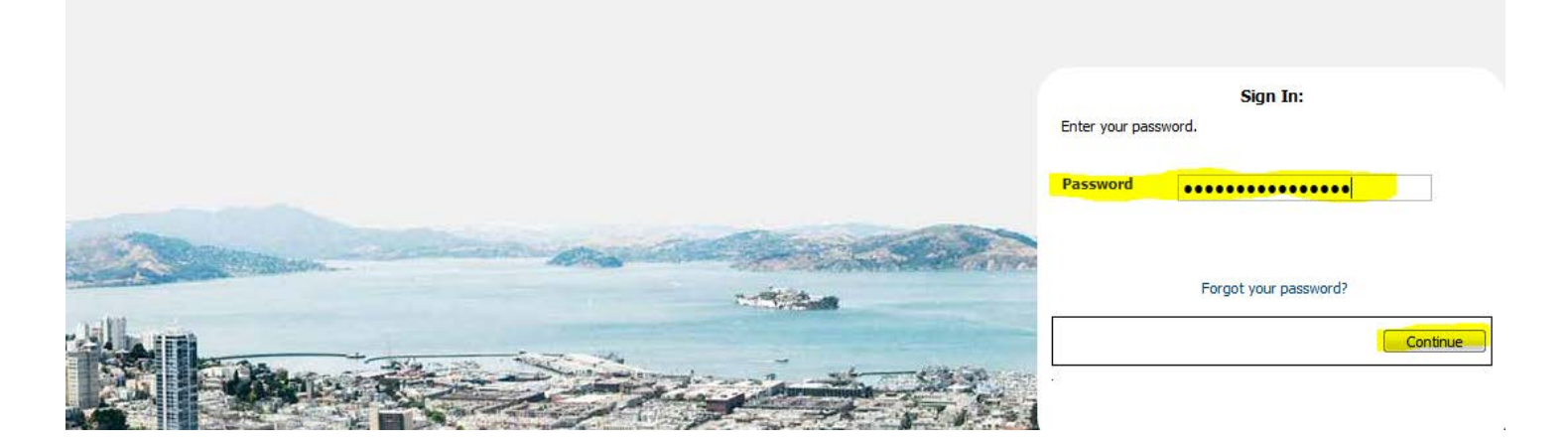

|           |                                                                                                    | *                          |            |              |        |
|-----------|----------------------------------------------------------------------------------------------------|----------------------------|------------|--------------|--------|
|           | Res                                                                                                    | et Your Password           |            |              |        |
|           | Old Password                                                                                                    | and new pessword twice.    | Enter your |              |        |
|           | New Password                                                                                                    |                            | Create     | emporary Pa  |        |
|           | Confirm New Password                                                                                                    |                            | are        | a New Passwo | ord an |
| -         | To acc                                                                                                    | ept new password click >>C | ontinue    | 7            |        |
| -         |                                                                                                    |                            | ··· th     |              |        |
| Adulta al |                                                                                                    |                            |            | en click     |        |
| See Sec   | And and a start of the local division of the local division of the |                            |            |              |        |

The New Password must contain Minimum of

- 10 Characters ۲
- 1 Upper case
- 1 Lower case ۲
- 1 Special Character (preferably \$,!,%; try to avoid using #, or @) •
- Must not contain First Name or Last Name •
- Must not be the previous 7 passwords. ۲

## 8. After changing to a new password, click on Security Questions to setup Security Questions

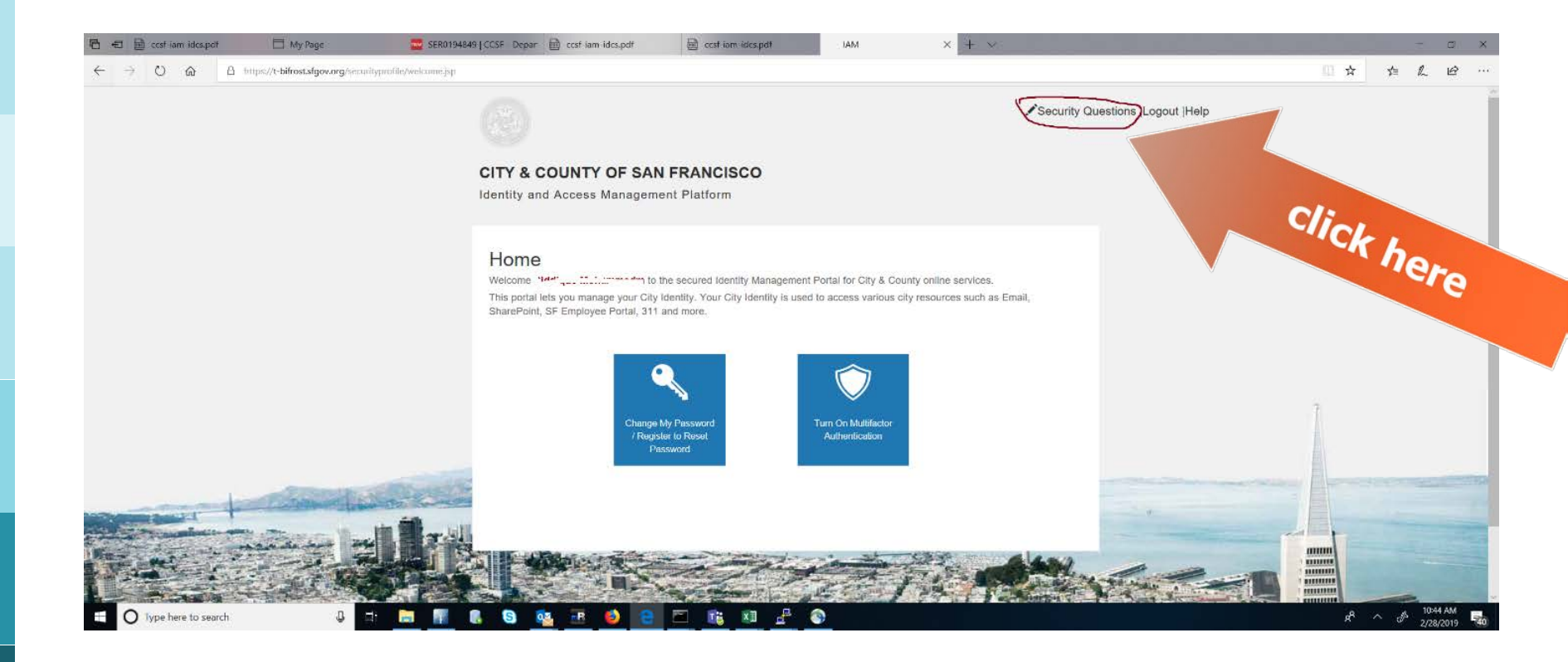

#### 9. Answer all Security Questions

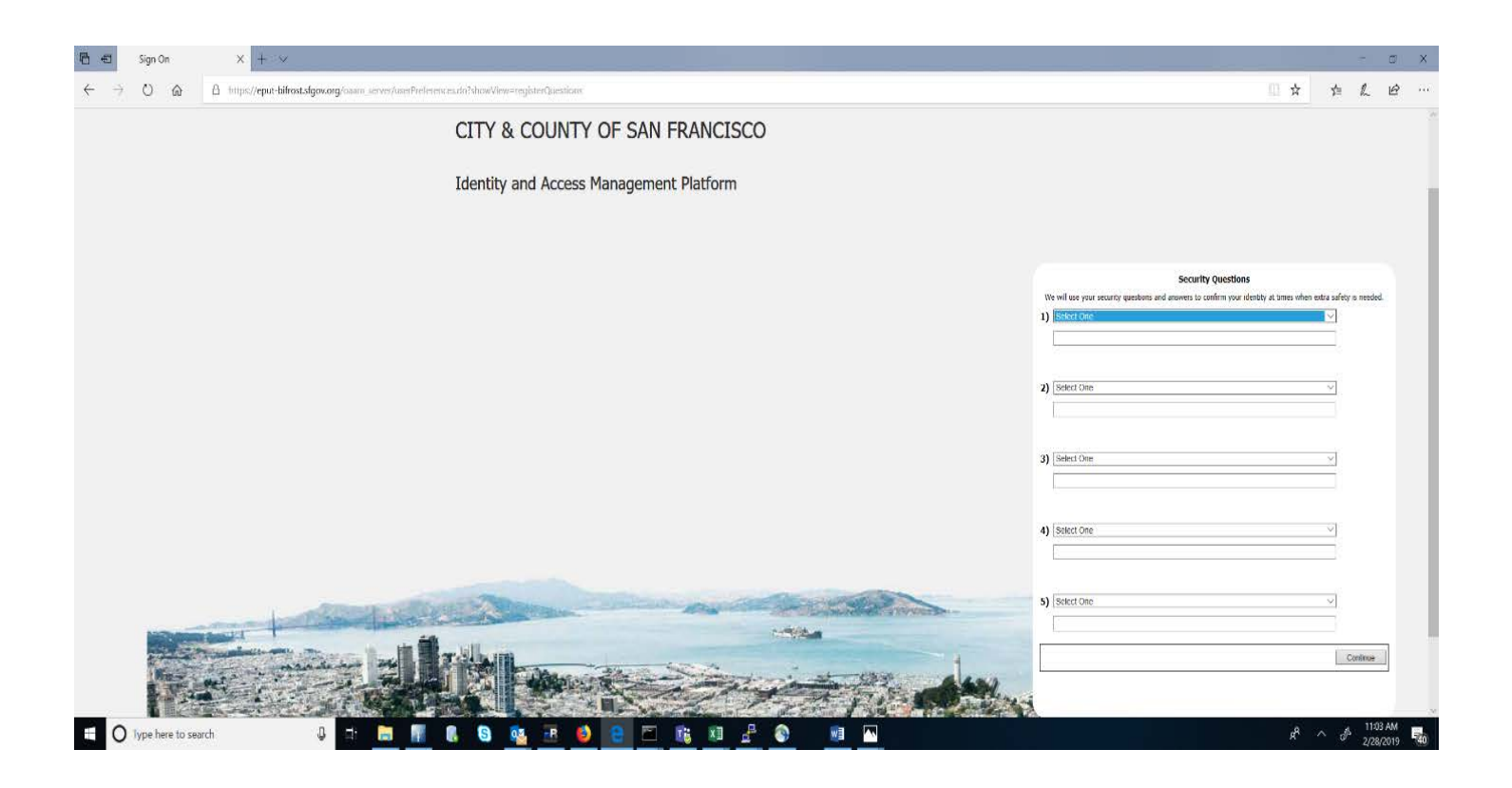

10. Recommended: Turn on Multifactor Authentication for Self Service Password Reset in case the users forgot the password and to access MFA protected pages.

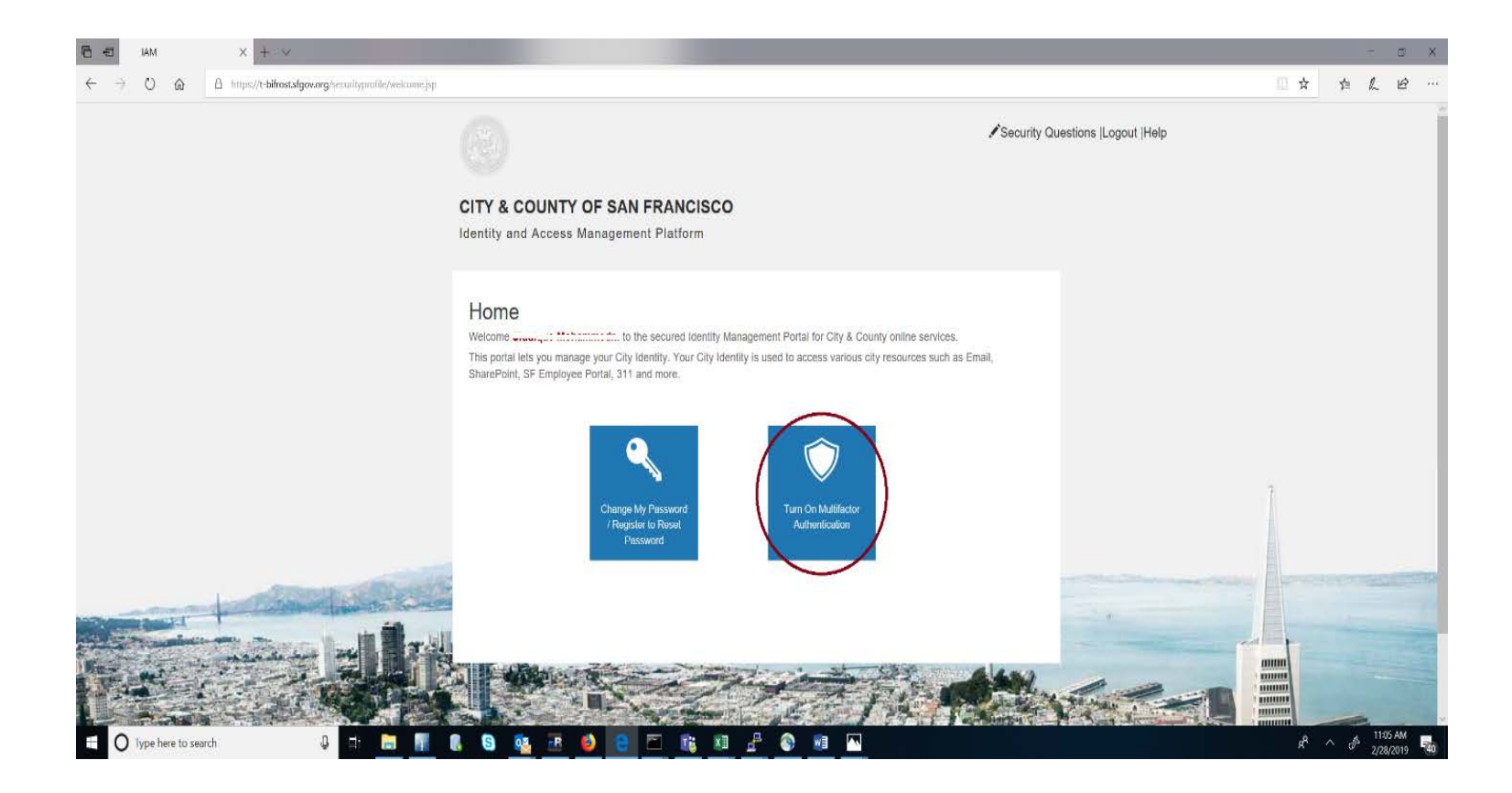

## 11. Provide your personal email address or cell phone for multifactor authentification.

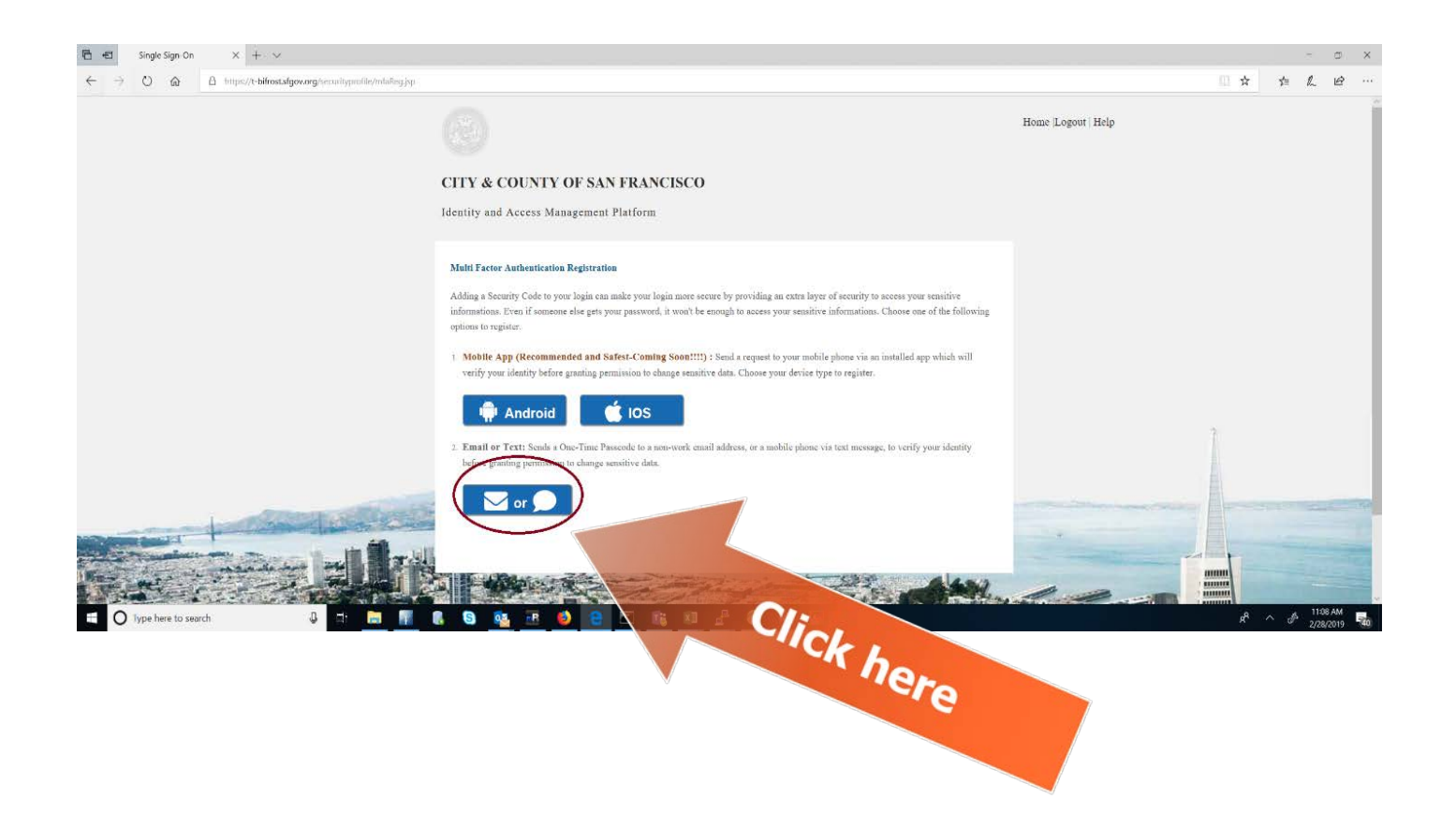

## 12. Provide your personal email address or cell phone for multifactor authentication.

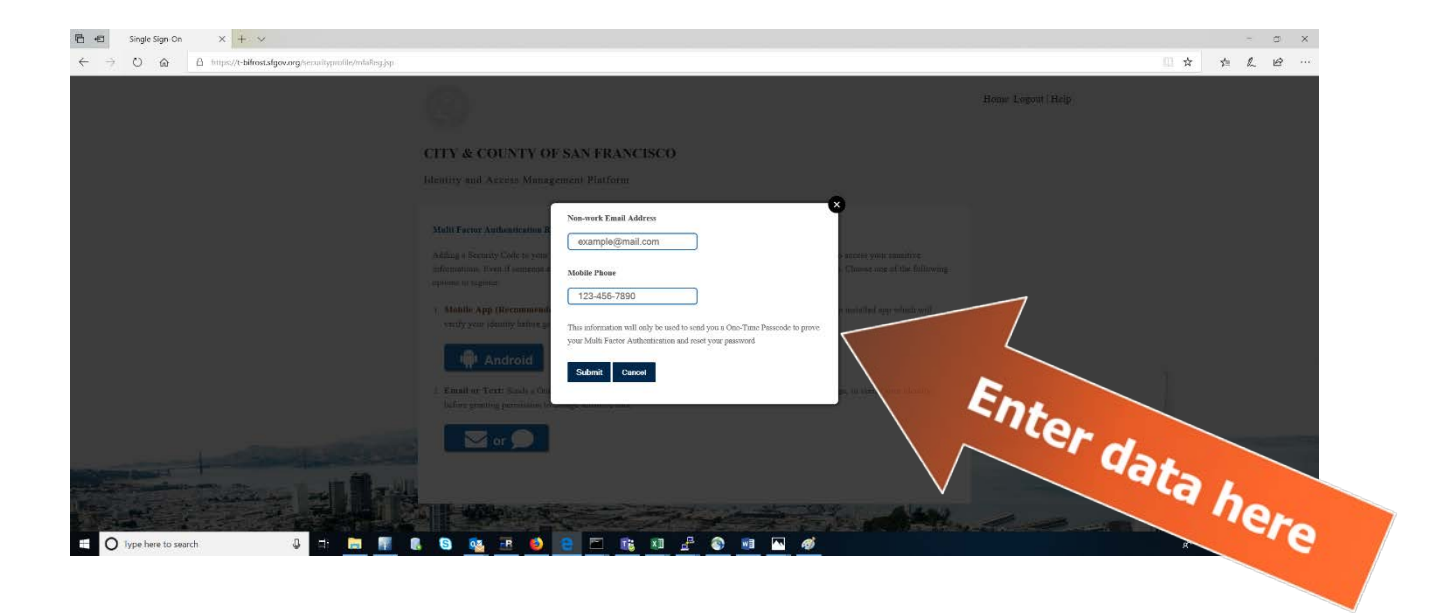

#### 13. Log out

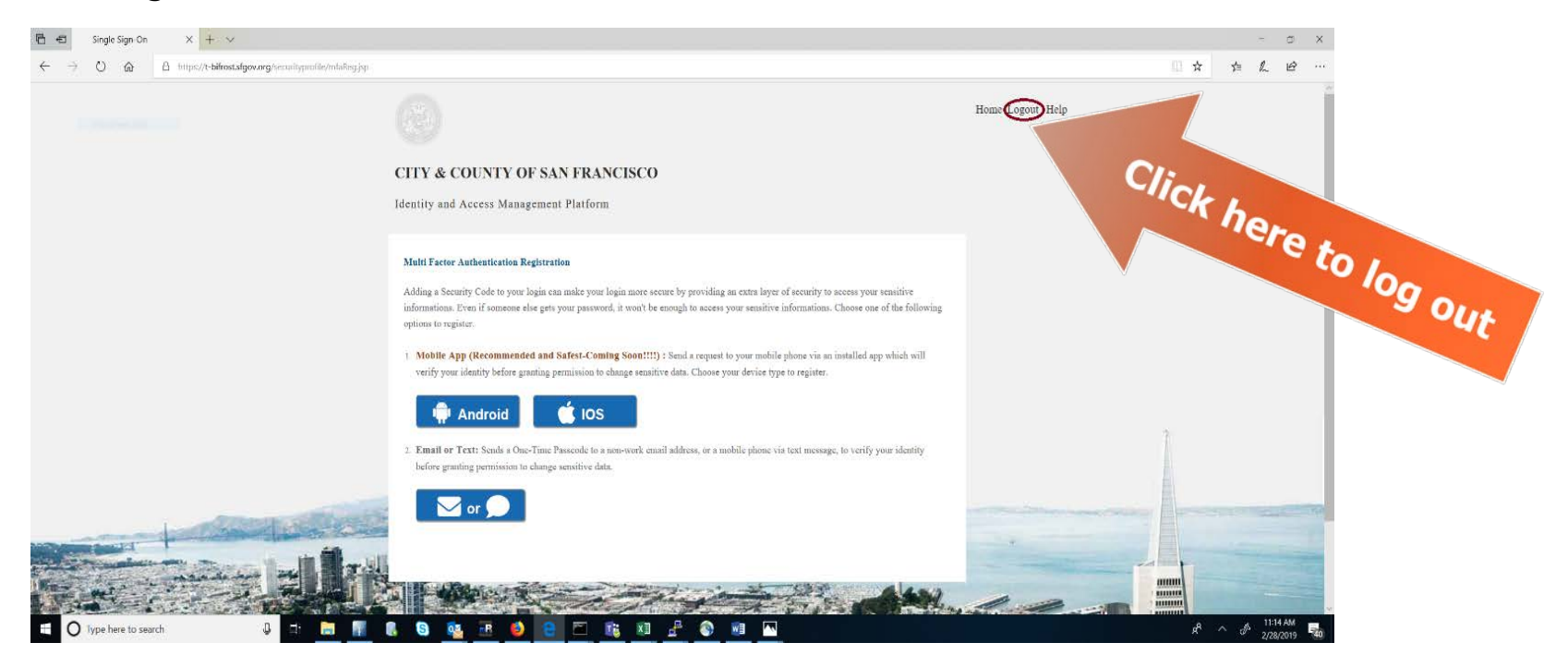

#### Congratulations!

## You have successfully established your access to the SF Employee Learning Portal!

14. Use the link below to access the SF Employee portal.

https://sfgov.org/sfc/employee-gateway

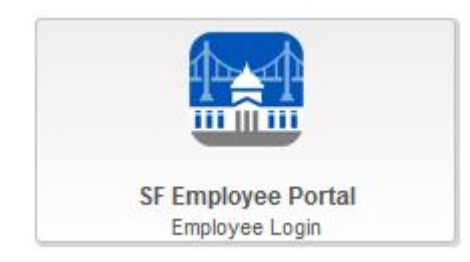

Now that you have access to the SF Employee Learning Portal, you will receive a system-generated email notifying you that you have been enrolled in DPH Privacy Compliance course.

## Completion of this course is required before you have access to EPIC Training.

Course assignments will appear in your SF Employee Learning "My Current Learning" section. Follow the subsequent instructions to access the DPH Privacy Compliance course.

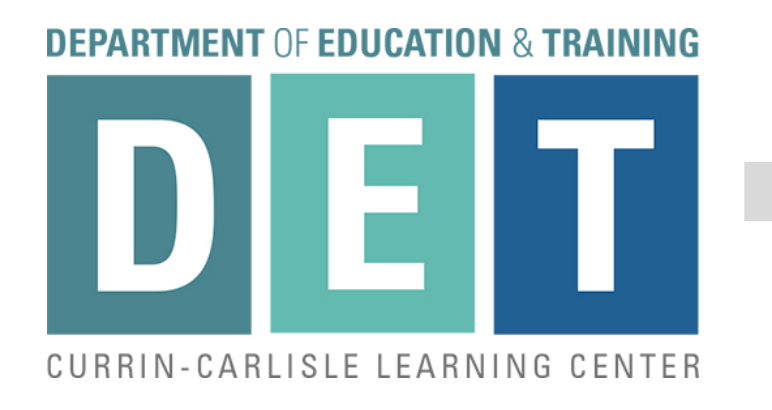

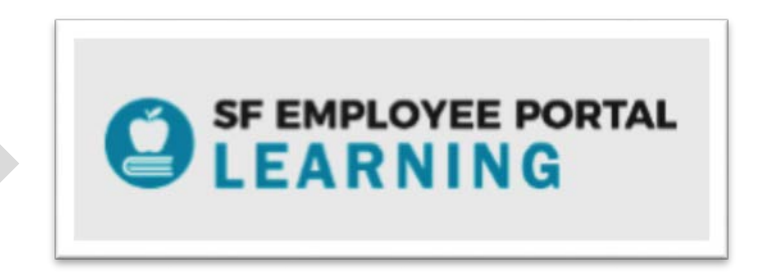

15. Log into the SF Employee Portal again. Click on Agree, then enter POI number in the Username field, and then click Continue.

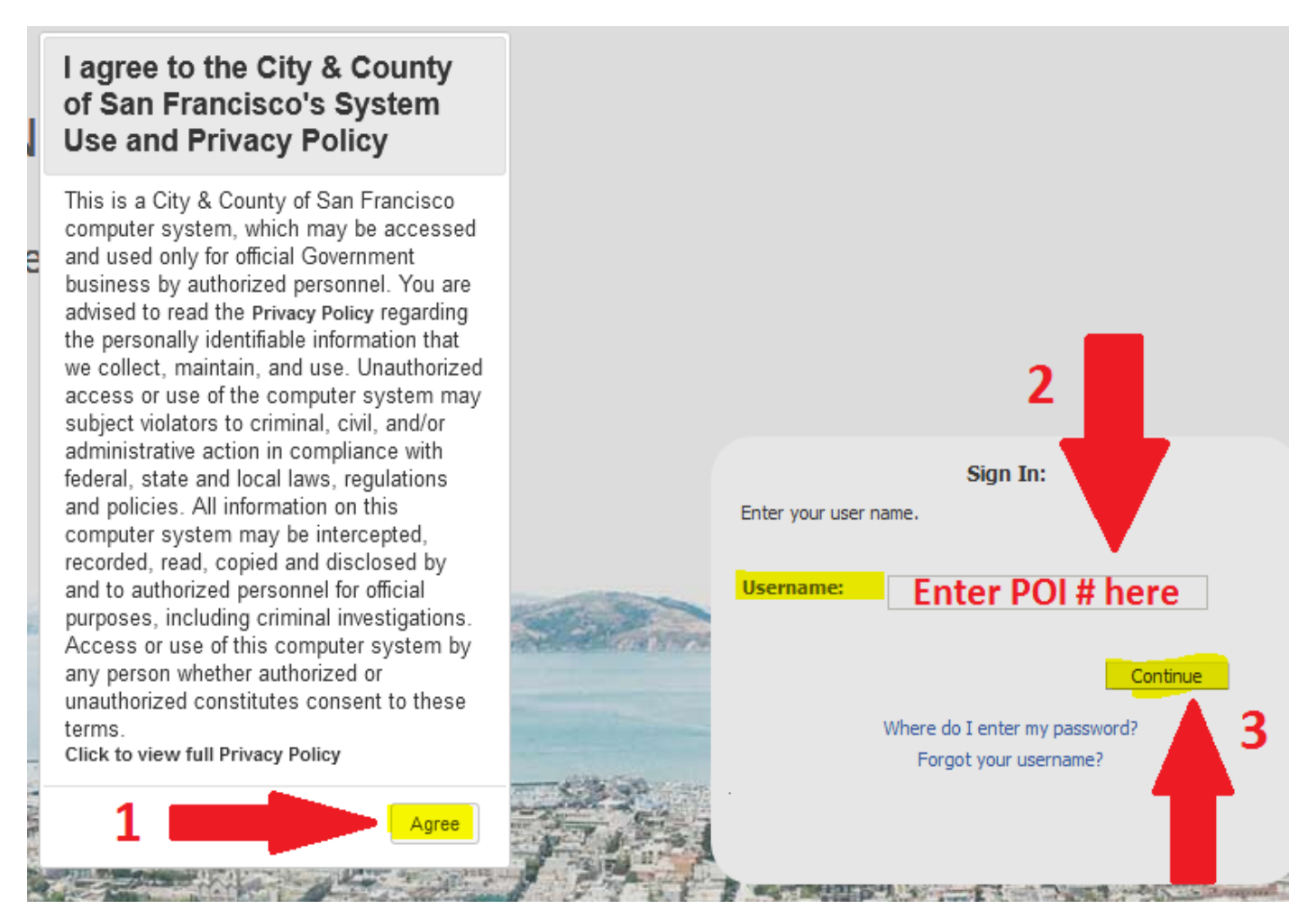

- 16. Enter your POI password, then click on continue.
  - a. If you do not have your POI password or the password you have is not working, contact the DPH Service Desk by phone at 628-206-7378 or email at:
     <u>dph.helpdesk@sfdph.org</u> and request that your POI password be reset.

**CITY & COUNTY OF SAN FRANCISCO** 

Identity and Access Management Platform

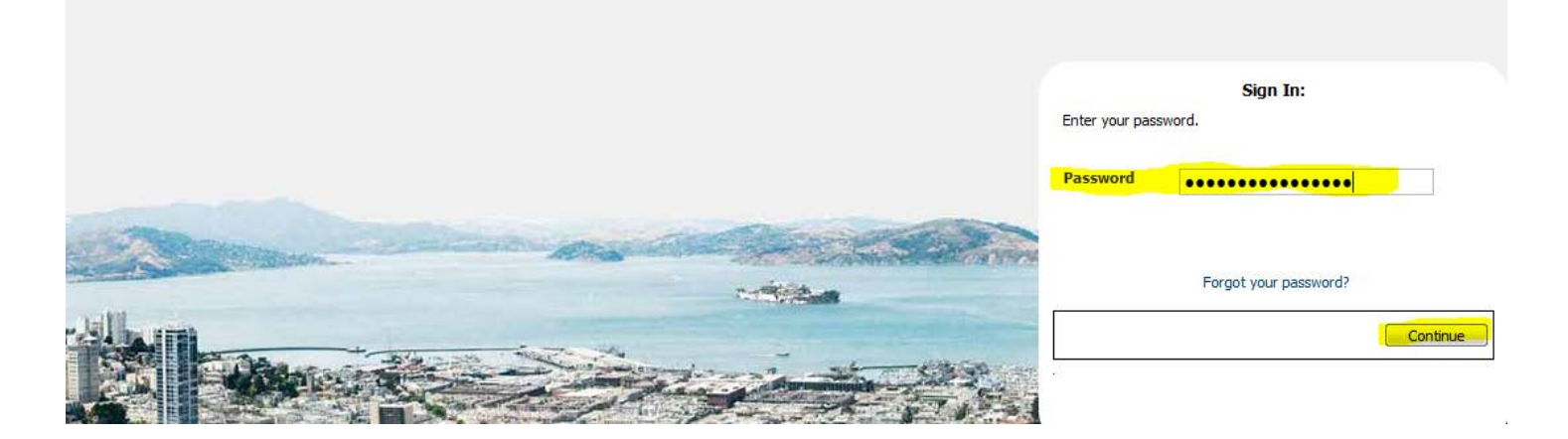

15. Once in the SF Employee Portal, click on Work Links, and then click on SF Employee Portal Learning.

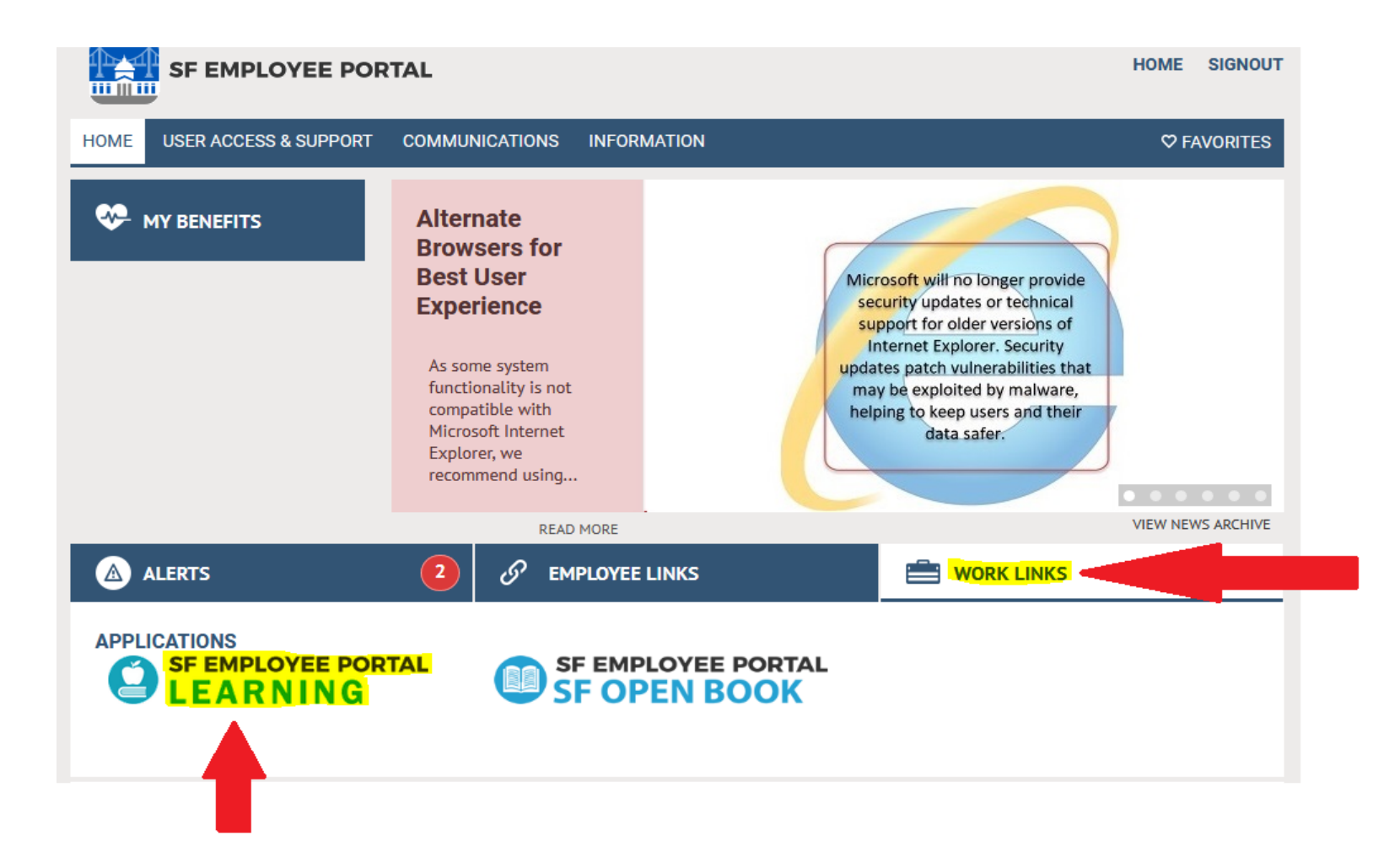

Launch D D D

D

In-Progress

In-Progress

In-Progress

| Favorites - Main Men                                                            | u 👻                         |                                                              |                                   |                                |                                |                        |
|---------------------------------------------------------------------------------|-----------------------------|--------------------------------------------------------------|-----------------------------------|--------------------------------|--------------------------------|------------------------|
| SF EMPLOYE<br>LEARN<br>Welcome, Elaine I                                        | ee                          | 16. A<br>Emp<br>list o                                       | After log<br>bloyee L<br>f your a | nging in<br>earning<br>vailabl | n to th<br>g Porta<br>le train | e SF<br>al, a<br>nings |
| Announcements                                                                   |                             | will a                                                       | ppear, a                          | as seen                        | here.                          | Click                  |
| <ul> <li>Welcome to your new and improved SF<br/>Learning Home Page!</li> </ul> |                             | on the "My Learning " icon of<br>the lower left hand side to |                                   |                                | n on                           |                        |
| Search for Learning                                                             | move to see all modules     |                                                              |                                   |                                | ? <i>S</i> .                   |                        |
| Enter a keyword and sele                                                        | ect the Search button to in | itiate the sea                                               | arch.                             |                                | <b>&gt;</b>                    |                        |
|                                                                                 |                             |                                                              |                                   | Advanced S                     | Search                         |                        |
| My Current Learnin                                                              | g                           |                                                              |                                   |                                | 0 •                            |                        |
| View All Learning                                                               | $\checkmark$                |                                                              |                                   |                                |                                |                        |
| Title                                                                           | Туре                        | Required                                                     | Status                            | Due Date                       | Launch                         |                        |
| Disaster Service Wor                                                            | Web-based Training          |                                                              | In-Progress                       |                                |                                |                        |
| 2018 Mandatory For A                                                            | Web-based Training          |                                                              | In-Progress                       |                                |                                |                        |

Web-based Training

Web-based Training

Blended-Learning

Privacy and Data Sec...

Requisition

View All 32 My Learning

DPH Test Box - CO An...

|                                                                                                    | Learning - > My Learning                                 |                                   |                    |        |                |                     |
|----------------------------------------------------------------------------------------------------|----------------------------------------------------------|-----------------------------------|--------------------|--------|----------------|---------------------|
| SF EMPLOYEE PORTAL                                                                                                    |                                                          |                                   |                    |        |                |                     |
| My Learning                                                                                                    |                                                          |                                   |                    |        |                |                     |
| Elaine Lee                                                                                                    |                                                          |                                   |                    |        |                |                     |
|                                                                                                    |                                                          |                                   |                    |        |                |                     |
|                                                                                                    |                                                          |                                   |                    |        |                |                     |
| *View All learning- any status, type or date                                                                                                    | Go                                                       |                                   |                    |        |                |                     |
| *View All learning- any status, type or date My Learning                                                                                                    | Go                                                       |                                   |                    |        | 🗗 1-           | 15 of 49 🕐          |
| *View All learning- any status, type or date My Learning Title                                                                                                    | ▼ Go<br>Type                                             | Status                            | Date               | Launch | । जि<br>Action | 15 of 49 🕐<br>Print |
| *View All learning- any status, type or date<br>My Learning<br>Title<br>DPH Annual Compliance and Privacy Training - FY<br>2018/2019                                                                  | ▼ Go<br>Type<br>Web-based Traising                       | Status                            | Date<br>01/30/2019 | Launch | Action         | 15 of 49 👔<br>Print |
| *View All learning- any status, type or date<br>My Learning<br>Title<br>DPH Annual Compliance and Privacy Training - FY<br>2018/2019<br>HR Essentials - ERD:Understanding the Disciplinary<br>Process | ▼ Go<br>Type<br>Web-based Traising<br>Web-based Training | Status<br>Completed<br>Locate the | Date<br>01/30/2019 | Launch | Action Drop    | 15 of 49 🕐<br>Print |

#### Favorites -

#### SF EMPLOYEE PORTAL

#### My Learning

Elaine Lee

| *View All learning- any status, type or date                  | ▼ Go               |             |            |        |        |              |
|---------------------------------------------------------------|--------------------|-------------|------------|--------|--------|--------------|
| My Learning                                                   |                    | Click       |            |        | 12     | 1-15 of 49 🕐 |
| Title                                                         | Туре               | Laun        | Date       | Launch | Action | Print        |
| DPH Annual Compliance and Privacy Training - FY 2018/2019     | Web-based Training | Completed   | 01/30/2019 |        |        | 5            |
| HR Essentials - ERD:Understanding the Disciplinary<br>Process | Web-based Training | In-Progress | 01/29/2019 |        | Drop   |              |
| HR Essentials - Equal Employment Opportunity                  | Web-based Training | In-Progress | 01/29/2019 | D      | Drop   |              |

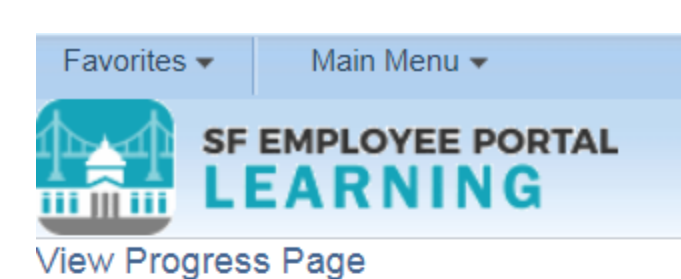

19. If the course does not appear, look for the pop-up blocker notification. Allow for the pop-up blocker and launch the course.

#### **Table Of Contents**

#### Elaine Lee, Manager IV HAD DPH Admin HR

Component Name:Course IntroductionType:Web-basedClass:DPH Annual Compliance and Privacy Training - FY 2018/2019Duration: --

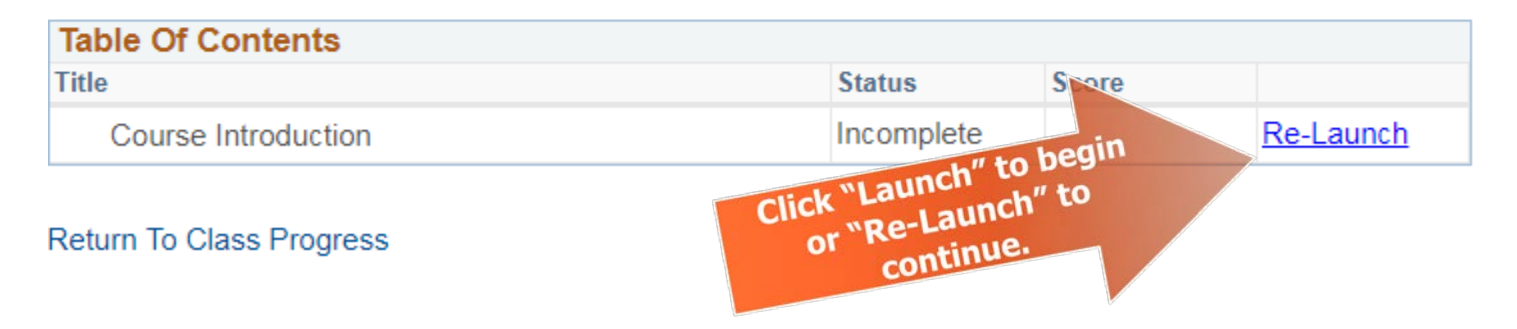

20. The course will appear in a new tab. Click "Start" to begin the course.

#### **STEP 22**

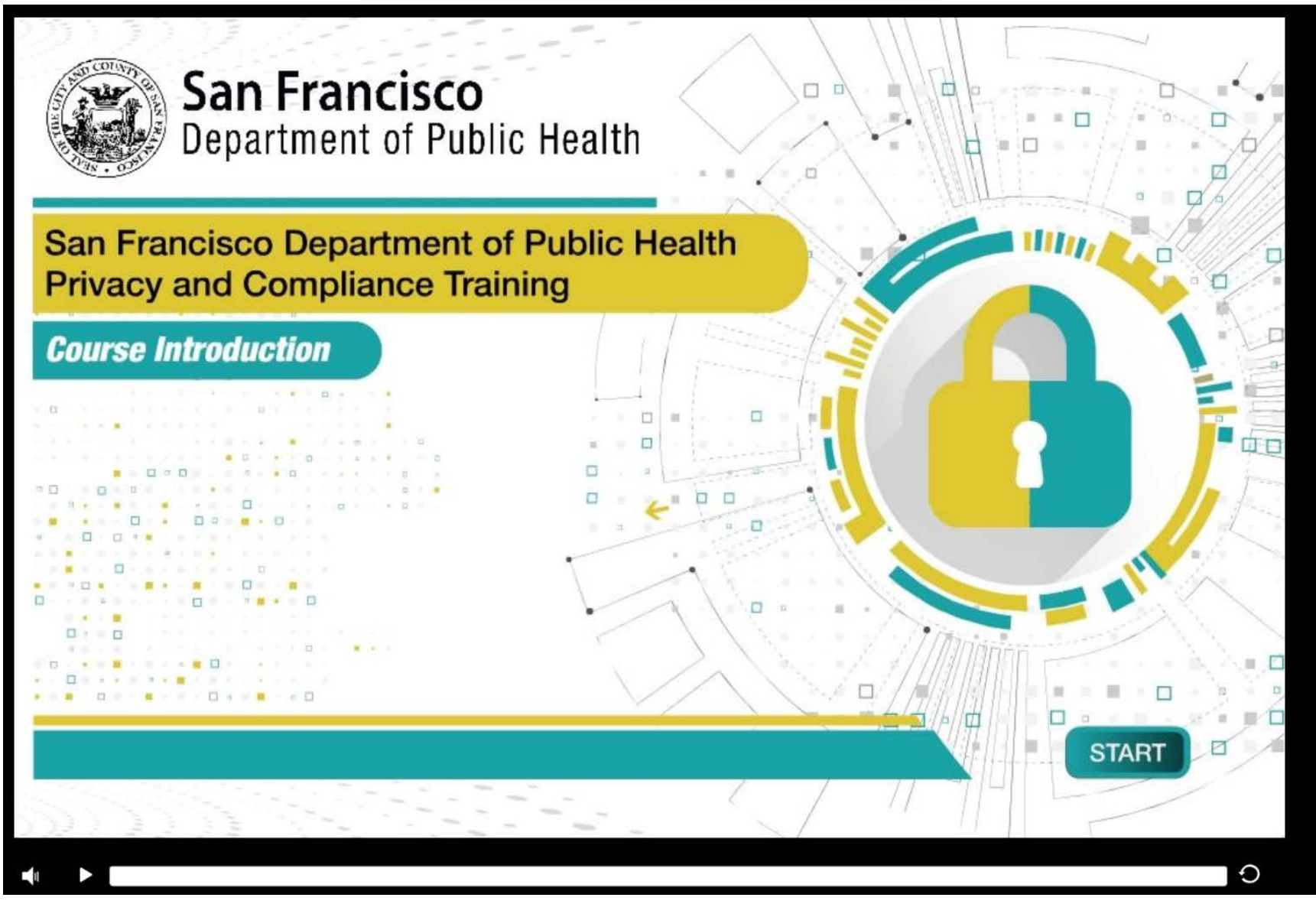

### Please note that all modules can be bookmarked <u>except</u> for Module 3 Compliance Guidelines.

**Bookmarking means** that you can stop during a module and return to the last slide you were viewing at a later time.

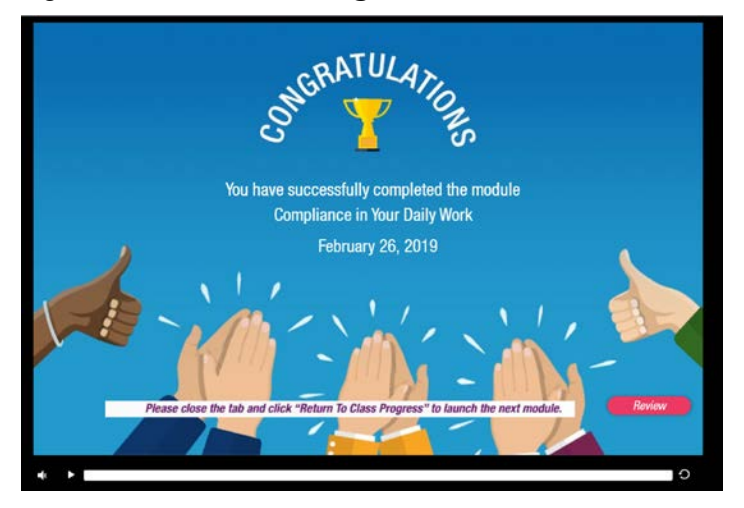

After you complete each module, the final slide will direct you to close the tab and return to the Class Progress page.

| Table Of Content | s    |           |       |           |
|------------------|------|-----------|-------|-----------|
| Title            |      | Status    | Score |           |
| Course Introduc  | tion | Completed |       | Re-Launch |

**STEP 23** 

#### On the Class Progress page, click on the next module to proceed.

| rites 🔻    | Main Menu - | •                                              |                                            |                          |                         |
|------------|-------------|------------------------------------------------|--------------------------------------------|--------------------------|-------------------------|
| SF EM      | IPLOYEE     | PORTAL                                         |                                            |                          |                         |
|            | ARNI        | IG                                             |                                            |                          |                         |
| Class F    | Progress    |                                                |                                            | 📣 F                      | Return to Previous Page |
| Elaine L   | ee          |                                                |                                            |                          |                         |
|            |             |                                                |                                            |                          |                         |
| DPH A      | nnual Co    | ompliance and Priva                            | cy Training - FY 2018/2019                 |                          |                         |
|            |             |                                                |                                            |                          |                         |
| Class De   | etails 🕐    |                                                | Olasa Nama DDU Asawal Caraali              |                          |                         |
| C          | lass Code   | DPH30001-0001.2019                             |                                            | ance and Privacy Trainin | ig - FY 2018/2019       |
|            | Туре        | Web-based Training                             | Contact Elaine Lee                         |                          |                         |
| Pric       | ce Per Seat |                                                | Drop Charge                                |                          |                         |
| Enrollm    | nent Status | Completed                                      | Confirmation Number 217425                 |                          |                         |
|            | Start Date  | 12/05/2018                                     | End Date                                   |                          |                         |
| Last Enrol | lment Date  |                                                | Last Drop Date                             |                          |                         |
|            |             |                                                | Duration 2 Hrs                             |                          |                         |
|            |             |                                                |                                            |                          |                         |
| Progress   | Schedul     | e Grades and Attendan                          | e Notes and Attachments                    | Payment Details          | Approvals               |
|            | Class Prog  | ress                                           |                                            |                          |                         |
|            |             | Progress Complete                              | Grade Not Graded                           | 1                        |                         |
|            |             | Passing Status Pass                            | Comments                                   |                          |                         |
|            | Cla         | ss Syllabus                                    |                                            |                          |                         |
|            | Тот         | eceive credit for this class you               | must complete all required tasks in order. |                          |                         |
|            | 1           | Course Introduction                            |                                            | Re-L                     | aunch                   |
|            |             | Required Web-based                             |                                            |                          |                         |
|            |             | Progress Completed                             |                                            |                          |                         |
|            |             |                                                |                                            |                          |                         |
|            | 2           | Compliance in Your Daily                       | Work                                       | Ke-L                     | aunch                   |
|            | 2           | Compliance in Your Daily<br>Required Web-based | Work                                       | Re-L                     | aunch                   |

# When you have completed the entire course, you will receive your Certificate of Completion. Congratulations!

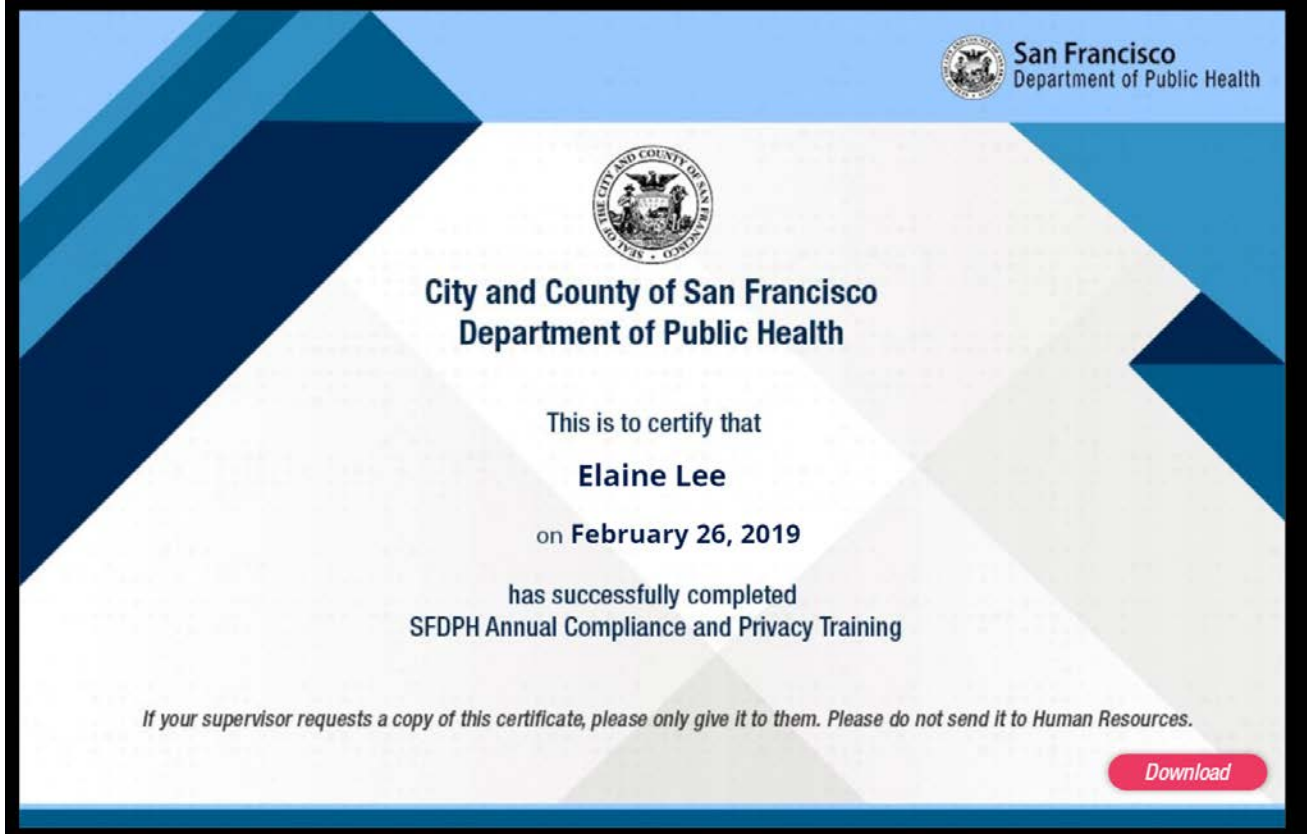

**Congratulations!** 

You have successfully logged into the SF Employee Portal, launched the Learning application, and completed the Annual Compliance and Privacy training!

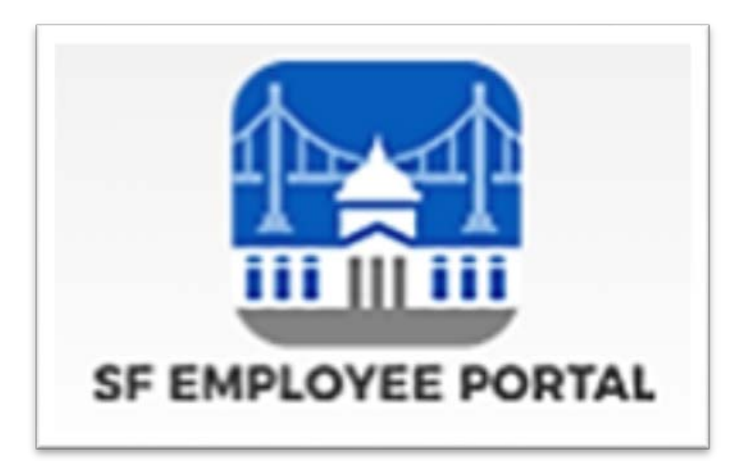

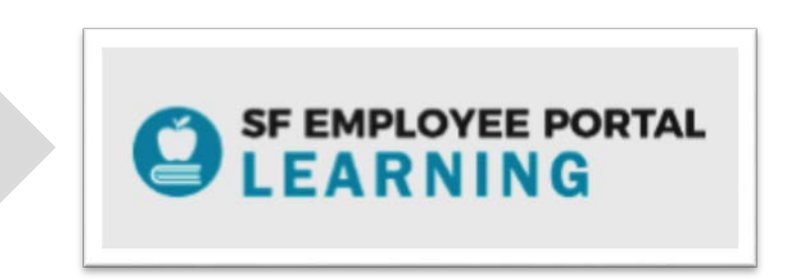

#### Troubleshooting Tips

If you would like to change your password visit <u>www.sfgov.org/sfemployee</u>, select the DT IAM Support Password Request tile and follow the prompts.

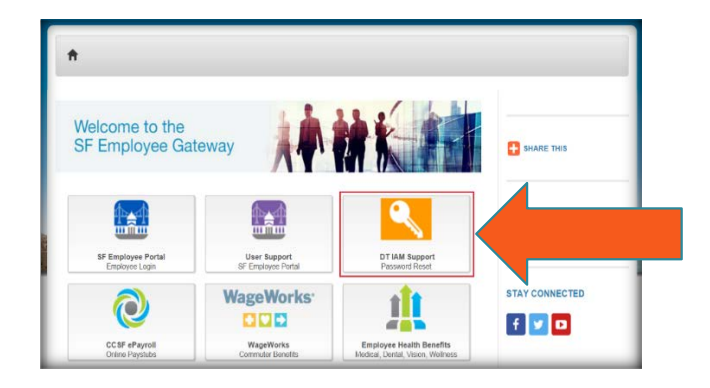

For assistance regarding locked accounts, please contact the Department of Public Health Help Desk at (628) 206-7378 or <u>dph.helpdesk@sfdph.org</u>.

#### If you are not able to access the SF Learning system, please contact the following based on the access issue.

Account is locked, or any other questions about logging in – contact the Department of Public Health Help Desk at (628) 206-7378 or <u>dph.helpdesk@sfdph.org</u>

SF Employee Portal Learning is not visible – contact the SF Employee Portal Support at (415) 944-2442 or <u>sfemployeeportalsupport@sfgov.org</u>.

For all other questions, please contact one of the following based on your work location. If you are sending an email, please include your POI number and the nature of the issue.

#### Laguna Honda Hospital

#### DPH-LHHDET@sfdph.org ZSFG

http://zsfglearn.org/elearning-support-landing-page/

#### Primary Care

Blue Walcer – Blue.Walcer@sfdph.org Maternal Child and Adolescent Health (MCAH) Jeannie Wong – Jeannie.A.Wong@sfdph.org David Bell – David.Bell@sfdph.org Behavioral Health Jonathan Maddox – Jonathan.Maddox@sfdph.org Population Health Marise Rodriguez – Marise.Rodriguez@sfdph.org Jessica Brown – Jessica.N.Brown@sfdph.org

#### Jail Health

Margaret Erickson – Margaret.Erickson@sfdph.org

If you do not see your area listed above, email the Office of Compliance and Privacy Affairs <u>Compliance.privacy@sfdph.org</u> (faster service) or call (855) 729-6040.

# **Thank You!**